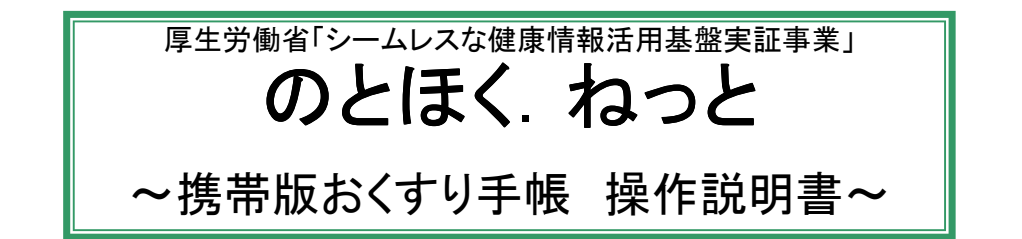

薬局で受け取った「おくすり手帳QRコード」を携帯電話へ取り込み、保管します。

※事前に、「携帯版おくすり手帳ダウンロード手順」に沿って、 携帯版おくすり手帳をお手持ちの携帯電話へダウンロードする必要があります。

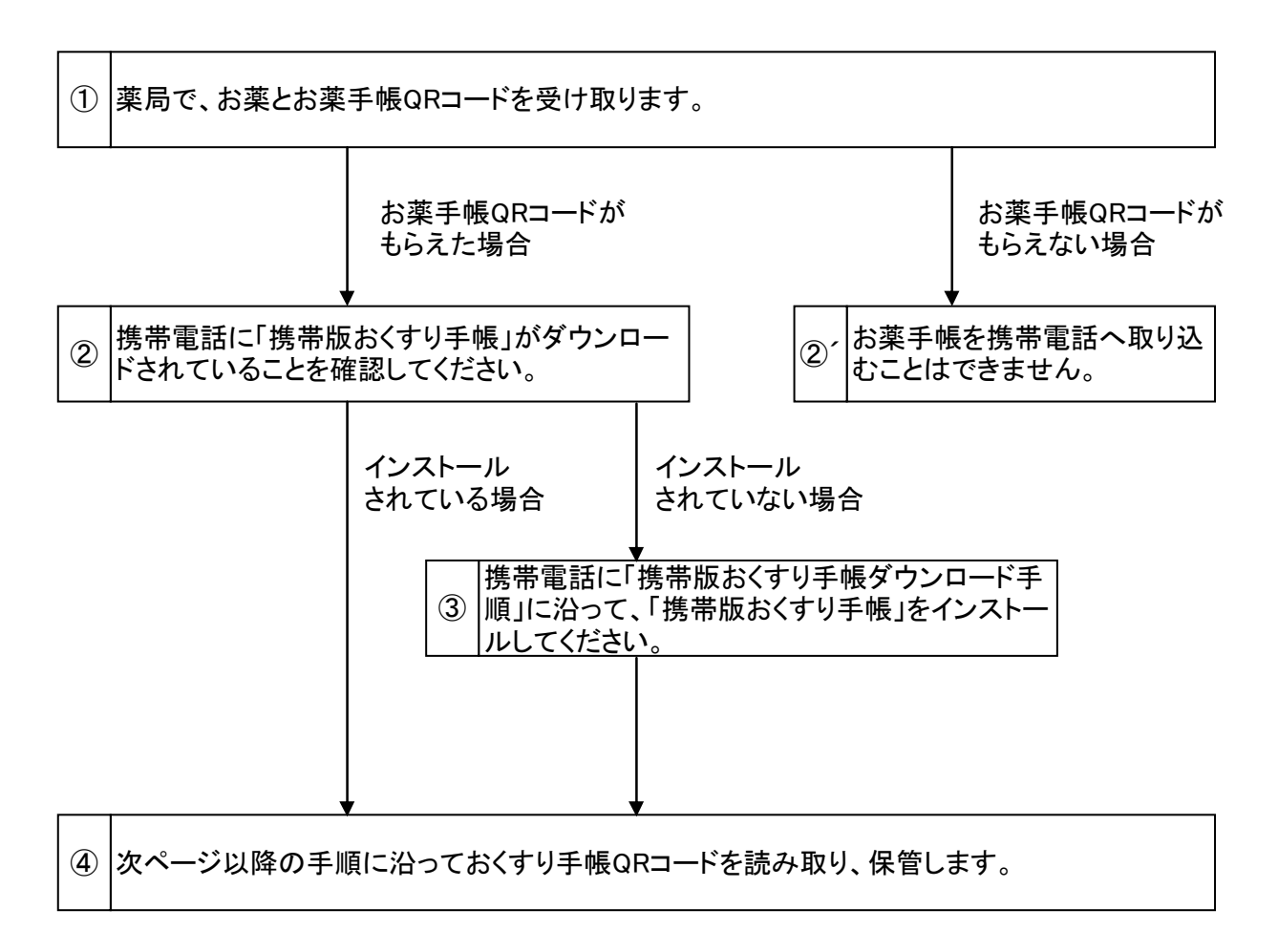

- 1) 携帯版おくすり手帳の起動
  - ① iアプリを起動し、「おくすり情報 よみとり」を選択します。
  - ②「おくすり情報 表示」が表示されます。

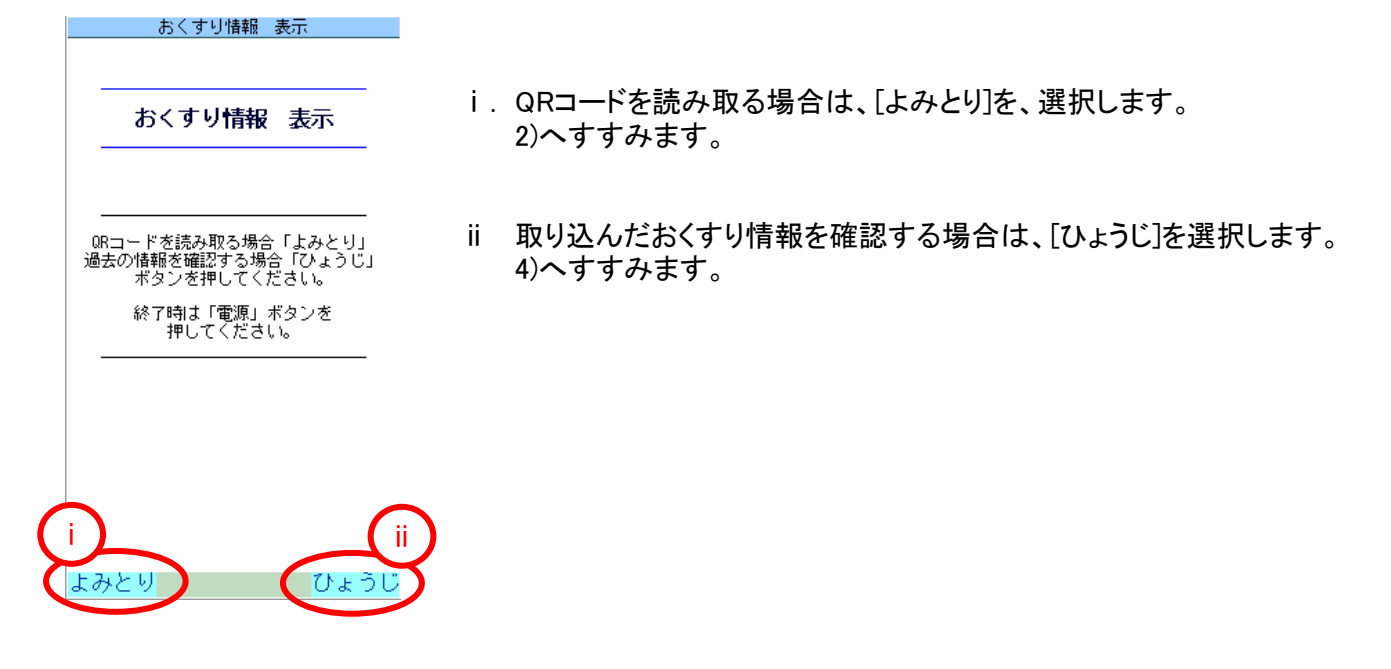

- 2) おくすり手帳QRコードを読み取ります。
  - 携帯電話端末の、QRコードリーダが起動しますので取り込むQRコードを読み取ります。
    ※複数のQRコードがある場合は、全ての読み取りを行ってください。読み取りの順番は順不同です。
    - く参考>

複数のQRコードがある場合、読み取り後に以下のメッセージが表示されます。 全てのQRコードを読み取り終わると、②へすすみます。

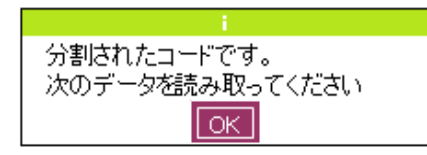

既に読み取り済みのQRコードを再度読み取ってしまった場合は、以下のメッセージが表示されます。

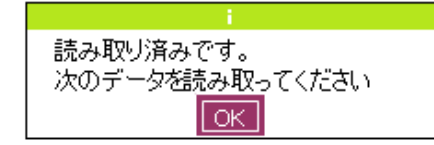

間違って、異なるQRコードを読み取ってしまった場合には、以下のメッセージが表示されます。

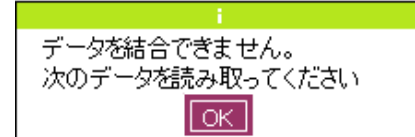

② 読み取りに成功すると、以下のメッセージが表示されますので、[OK]を選択します。

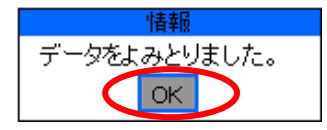

## 3) おくすり情報を保管します。

① おくすり情報が表示されます。

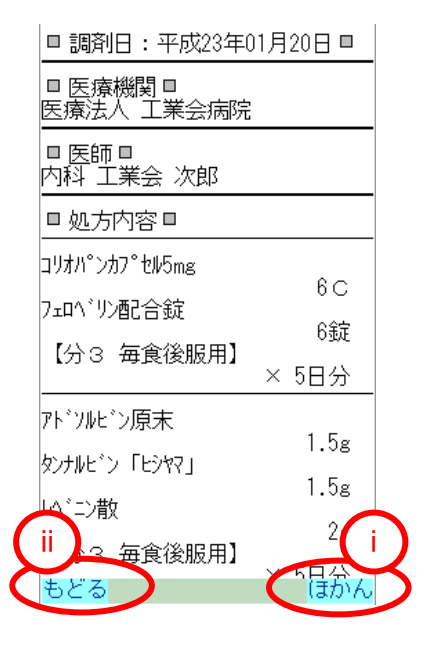

- i.おくすり情報を保管する場合は、[ほかん]を、選択します。
  ②へ進みます。
- ii おくすり情報を保管しない場合は、[もどる]を選択します。1)へ戻ります。

② 保管先の選択画面が表示されます。

|         | おくすり情報 表示           |
|---------|---------------------|
|         |                     |
|         |                     |
|         | ほか / 生をうら / で / ださい |
|         | (上下キーで選択、中央ボタンで決定)  |
| ( i )   |                     |
| Ý       | おくすり手帳標準メモリ         |
|         | SDカード(携帯外部メモリ)      |
| (ii)    |                     |
| Ÿ       |                     |
|         |                     |
|         |                     |
|         |                     |
|         |                     |
|         |                     |
|         |                     |
|         |                     |
| ( iii ) |                     |
| Ű       |                     |
| も       | どる 🔰                |
|         |                     |

- i.おくすり情報を、携帯内部メモリに保管する場合は、
  [おくすり手帳標準メモリ]を選択します。
  ③へ進みます。
- ii おくすり情報を、SDカードに保管する場合は、
  [SDカード(携帯外部メモリ)]を選択します。
  ④へ進みます。
- iii. おくすり情報を保管しない場合は、[もどる]を選択します。1)へ戻ります。

③ 保管に成功すると、以下のメッセージが表示されますので、[OK]を選択します。

| 情報                |
|-------------------|
| データをおくすり手帳標準メモリにほ |
| かんしました。           |
|                   |

3)①へ戻ります。

④ 保管に成功すると、以下のメッセージが表示されますので、[OK]を選択します。

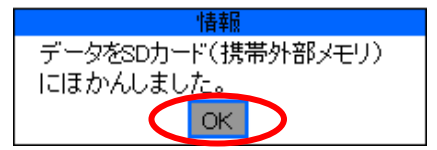

3)①の画面へ戻ります。

※携帯電話にSDカードが挿入されていない場合は、以下のメッセージが表示されます。 [OK]を選択すると、3)②へ戻ります。

| データのほかんにしっぱいしまし |
|-----------------|
| ОК              |

く参考>

おくすり情報は[ほかん]を実施する度に、保管されます。(上書き保存はされません。) また、削除機能はありませんので、内容を確認後に保管するようにしてください。 ※携帯内部メモリは容量の関係上、最新の情報10件のみ保管されます。 11件目を保管した時点で、最古の情報1件が削除されます。 ※SDカード(携帯外部メモリ)は、容量の許容サイズまで保管されます。 削除したい場合は、SDカードをパソコンへ接続し、データファイルを削除してください。

- 4) おくすり情報を表示します。
  - ① 表示したいおくすり情報の保管先を選択します。

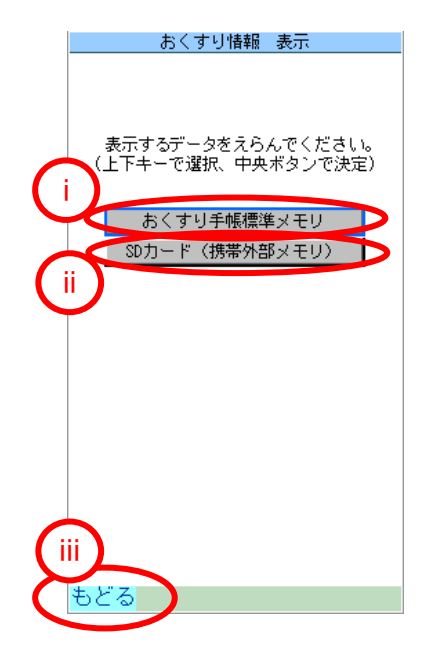

- i.携帯内部メモリに保管されているおくすり情報を表示する場合は、
  [おくすり手帳標準メモリ]を選択します。
  ②へ進みます。
- ii SDカードに保管されているおくすり情報を表示する場合は、
  [SDカード(携帯外部メモリ)]を選択します。
  ②へ進みます。
- iii. おくすり情報を表示しない場合は、[もどる]を選択します。1)へ戻ります。

② 表示したいおくすり情報を選択します。

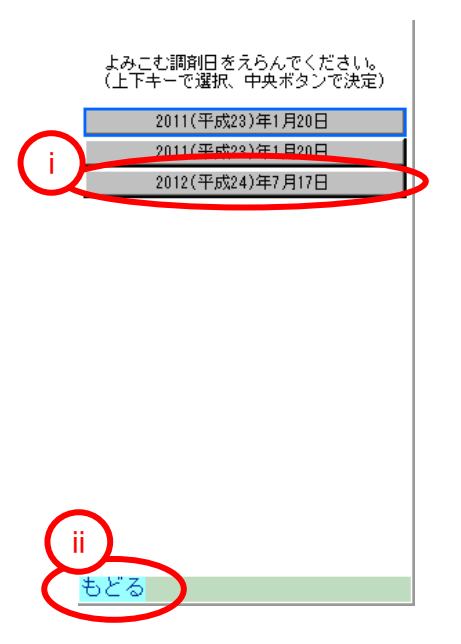

- i. 表示したいおくすり情報の調剤日を選択します。
- ii おくすり情報を表示しない場合は、[もどる]を選択します。1)へ戻ります。

③ 以下のメッセージが表示されますので、[OK]を選択します。

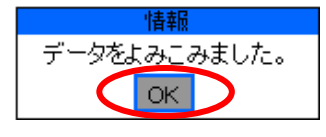

おくすり情報が表示されます。 3)①の状態となります。 ※携帯内部メモリにデータが保管されていない場合や、 携帯電話にSDカードが挿入されていない場合・SDカードにデータが保管されていない場合は、 以下のメッセージが表示されます。 [OK]を選択すると、4)①へ戻ります。

| I I I I I I I I I I I I I I I I I I I |  |  |
|---------------------------------------|--|--|
| おくすり手帳標準メモリにほかんされた                    |  |  |
| データがありま <u>せん。</u>                    |  |  |
| ОК                                    |  |  |

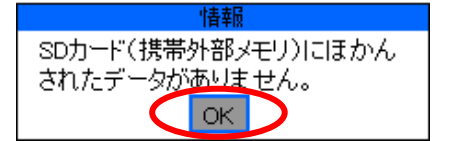

く参考>

おくすり手帳標準メモリに保存したデータをSDカード(携帯外部メモリ)へ保存する場合は、 4)①~③の手順でおくすり情報を表示後、3)①~③でSDカード(携帯外部メモリ)への保存を行ってください。 SDカード(携帯外部メモリ)に保存したデータをおくすり手帳標準メモリへ保存する場合も同様です。

- 5)携帯版おくすり手帳の終了
  - ①携帯電話の電源ボタンを押します。
  - 2 終了しますか?画面が表示されますので、[はい]を選択します。
  - ③「おくすり情報 表示」が終了します。

## 【補足】

SDカードに保管したおくすり情報は、他の携帯電話にSDカードを挿入すると、 以下の条件をクリアしている場合に、「携帯版おくすり手帳」を通して、表示が可能となります。 ※例えば、携帯電話を買い換えた場合でも、SDカードに保管した情報を移行することができます。

- ・ 携帯版おくすり手帳対応の携帯機種であること。
- ・ ご使用のSDカードを挿入できる携帯電話であること。
- ・ 携帯版おくすり手帳をダウンロードすること。